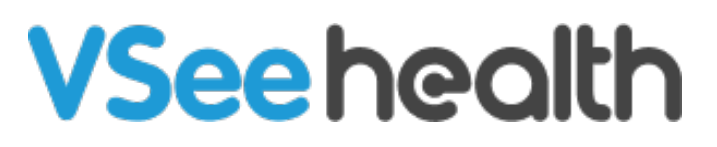

Knowledgebase > VSee Clinic for Providers > How to Create an On-Call Schedule [How to Setup the Hunt Group Waiting Room Alert]

## How to Create an On-Call Schedule [How to Setup the Hunt Group Waiting Room Alert]

Jay-Ileen (Ai) - 2023-05-31 - VSee Clinic for Providers

Providers and schedulers can create and manage an on-call schedule in their clinic using On-call slots.

The On-call slot lets you set a time period where only the assigned (oncall) provider will receive waiting room sounds alerts and see walk-in patients on the dashboard. On-call slots can be assigned to a single provider or to multiple providers.

To assign multiple providers to an On-call time slot, you will first need to create a custom provider alert group.

*Please <u>contact sales</u> to create a custom group.* 

## Can Patients Walk-in if there are No On-call Providers Scheduled?

By default, patients will be able to walk in into the waiting room regardless of whether you have any on-call providers scheduled to cover a specified time.

However, the on-call scheduling functionality is designed to block any walk-in-only patients from entering the clinic waiting room when no On-call slots have been created for a specified time. To make sure it works this way, you will need to select the correct settings under My Clinic.

See set up instructions below in "How to Set Up the On-Call Schedule."

*Please contact <u>Sales</u> or your Account Manager to enable this feature in your Clinic.* 

How to Setup the Hunt Group Waiting Room Alert

- 1. Click on Your Name or the Profile Menu.
- 2. Select My Clinic.

| VSee Clinic        | Dashboard Patients                 | Schedule Heal                   | th e-Rx                       | Г                                  | Dr. Sarah Bays 👻 1                                    |
|--------------------|------------------------------------|---------------------------------|-------------------------------|------------------------------------|-------------------------------------------------------|
| ✓ Ready for Visits |                                    |                                 | What's new on this dashboard? | Invite Patient<br>Today's Schedule | My Account<br>My Clinic<br>Waiting Room Notifications |
|                    | There are no patients<br>Invite Pa | waiting at this time<br>atients |                               | No appointments at                 | Invite Patient Help Test Device Log Out               |
|                    |                                    |                                 |                               |                                    |                                                       |
|                    |                                    |                                 |                               |                                    |                                                       |
|                    |                                    | 1                               | Powered by VSee               |                                    |                                                       |

3. Under Walk-in Hours, select **Open - Only when there is Open Slot in Calendar for Walk-ins**.

4. Click on **Update** to save changes.

×

| (UTC-07:00) Pacific Time (US & Canada                                                                                                    | a)                                                                                                    |                                     | ~                                          |                     |   |  |  |  |
|----------------------------------------------------------------------------------------------------|----------------------------------------------------------------------------------------------------|-------------------------------------|--------------------------------------------|---------------------|---|--|--|--|
| 0.0                                                                                                    | - 1                                                                                                    |                                     |                                            |                     |   |  |  |  |
| Open - All the time                                                                                                    | 0.075                                                                                                    |                                     |                                            |                     |   |  |  |  |
| Open - Only when there is Open Slot                                                                                                    | in Calendar for Walk-ins                                                                                               |                                     |                                            |                     |   |  |  |  |
| Close for walk-in visits                                                                                                    |                                                                                                    |                                     |                                            |                     |   |  |  |  |
|                                                                                                    |                                                                                                    |                                     |                                            |                     |   |  |  |  |
| Room Closed Message                                                                                                    |                                                                                                    |                                     |                                            |                     |   |  |  |  |
| Patients and guests will not be able to                                                                                                    | o walk-in to your waiting room when it                                                                                 | t's closed. Enter closure message t | pelow:                                     |                     |   |  |  |  |
| Service currently not available. Please check back later                                                                                                    |                                                                                                    |                                     |                                            |                     |   |  |  |  |
| Service currently not available. Ple                                                                                                    | ase check back later                                                                                                   |                                     |                                            |                     |   |  |  |  |
| Service currently not available. Ple                                                                                                    | ase check back later                                                                                                   |                                     |                                            |                     |   |  |  |  |
| Service currently not available. Ple                                                                                                    | ase check back later                                                                                                   |                                     |                                            |                     |   |  |  |  |
| Service currently not available. Ple                                                                                                    | ase check back later                                                                                                   |                                     |                                            |                     |   |  |  |  |
| Service currently not available. Ple                                                                                                    | ase check back later                                                                                                   |                                     |                                            |                     |   |  |  |  |
| Service currently not available. Ple<br>Visibility<br>Public - anyone can search for the roc<br>Unlisted - patient can only access the                                                                                                    | ase check back later                                                                                                   |                                     |                                            |                     |   |  |  |  |
| Service currently not available. Ple<br>Visibility<br>Public - anyone can search for the roc<br>Unlisted - patient can only access the<br>Visit Options                                                                                       | ase check back later<br>om in VSee Clinic mobile app.<br>room using a link or a room code.                             |                                     |                                            |                     |   |  |  |  |
| Service currently not available. Ple<br>Visibility<br>Public - anyone can search for the roo<br>Unlisted - patient can only access the<br>Visit Options                                                                                       | ase check back later<br>om in VSee Clinic mobile app.<br>room using a link or a room code.                             |                                     | Consultation                               |                     |   |  |  |  |
| Service currently not available. Ple<br>Visibility<br>Public - anyone can search for the roc<br>Unlisted - patient can only access the<br>Visit Options<br>Description                                                                        | ase check back later<br>om in VSee Clinic mobile app.<br>room using a link or a room code.<br>Duration                 | Fee                                 | Consultation<br>Type                       | Visible to patients |   |  |  |  |
| Service currently not available. Ple<br>Visibility<br>Public - anyone can search for the roc<br>Unlisted - patient can only access the<br>Visit Options<br>Description<br>15-min Consultation                                                 | ase check back later om in VSee Clinic mobile app. room using a link or a room code. Duration 15 minutes               | Fee<br>Free Charge                  | Consultation<br>Type<br>Default            | Visible to patients |   |  |  |  |
| Service currently not available. Ple<br>Visibility<br>Dublic - anyone can search for the roc<br>Unlisted - patient can only access the<br>Visit Options<br>Description<br>15-min Consultation<br>Group Consultation                           | ase check back later om in VSee Clinic mobile app. room using a link or a room code.  Duration  15 minutes  15 minutes | Fee<br>Free Charge<br>Free Charge   | Consultation<br>Type<br>Default<br>Default | Visible to patients | × |  |  |  |
| Service currently not available. Pie<br>Visibility<br>Public - anyone can search for the roo<br>Unlisted - patient can only access the<br>Visit Options<br>Description<br>15-min Consultation<br>Group Consultation                           | ase check back later om in VSee Clinic mobile app. room using a link or a room code.  Duration  15 minutes  15 minutes | Fce<br>Free Charge<br>Free Charge   | Consultation<br>Type<br>Default<br>Default | Visible to patients | × |  |  |  |
| Service currently not available. Pie<br>Visibility<br>Public - anyone can search for the roo<br>Unlisted - patient can only access the<br>Visit Options<br>Description<br>15-min Consultation<br>Group Consultation<br>+ Add New Visit Option | ase check back later om in VSee Clinic mobile app. room using a link or a room code.  Duration  15 minutes  15 minutes | Fee<br>Free Charge<br>Free Charge   | Consultation<br>Type<br>Default<br>Default | Visible to patients | × |  |  |  |

5. Go to the **Schedule** tab.

6. Click on the **+CREATE** button or drag anywhere from the Calendar the time slot you would like to select.

*Note: Providers, CSRs, Schedulers, and Admins can set up the walk-in slots.* 

| VSee Clinic Dashboard Patients Schedule Health e-Rx     |         |               |               |               |        |              |          |          |
|---------------------------------------------------------|---------|---------------|---------------|---------------|--------|--------------|----------|----------|
| SCHEDULE                                                | < >     | May 28 –      | Jun 3, 202    | 23            | Today  | Month        | Week Day | + CREATE |
| UTC-07:00) Pacific Time                                 | •       | <b>28</b> Sun | <b>29</b> Mon | <b>30</b> Tue | 31 Wed | <b>1</b> Thu | 2 Fri    | 3 Sat    |
| Time division                                           | 6:30 AM |               |               |               |        |              |          |          |
| Show consultations                                      | 7:00 AM |               |               |               |        |              |          |          |
| Legend ^                                                | 7:30 AM |               |               |               |        |              |          |          |
| <ul><li>Open slot</li><li>Open slot (on-call)</li></ul> | 8:00 AM |               | ,             |               |        |              |          |          |
| Confirmed (one-<br>one)                                 | 8:30 AM |               |               |               |        |              |          |          |
| Confirmed (group)     In Progress     Missed            | 9:00 AM |               | l             |               |        |              |          |          |

7. Select Create Slots.

| VSee Clinic                                        | C Dashb | Create New                                                         | Create Slots                                                                     | 👤 Dr. Sarah Bays 👻 |          |   |
|----------------------------------------------------|---------|--------------------------------------------------------------------|----------------------------------------------------------------------------------|--------------------|----------|---|
| SCHEDULE<br>Timezone<br>(UTC-07:00) Pacific Time 🛩 | < > N   | Visit<br>Schedule an appointment &<br>invite your patients to join | Set your available slots so<br>patients can book a visit at<br>their convenience | Week Day           | + CREATE |   |
| Time division                                      | 6:30 AM |                                                                    |                                                                                  |                    |          | • |
| Show consultations                                 | 7:00 AM |                                                                    |                                                                                  |                    |          | • |
| Legend 个                                           | 7:30 AM |                                                                    |                                                                                  |                    |          |   |
| Open slot     Open slot (on-call)                  | 8:00 AM |                                                                    |                                                                                  |                    |          |   |
| one)                                               | 8:30 AM |                                                                    |                                                                                  |                    |          |   |

## 8. Select (Walk-in) On-Call. Input the Date, Start Time, and End Time of the slot.

Click **Confirm** to proceed.

If assigned to multiple Clinics, you can also select which Clinics you would like to have this set up.

You can even set this as a repeated session.

| V          | Se                      | _          |                 |              |            |   |          |       | ×       | Bays 🔻     |
|------------|-------------------------|------------|-----------------|--------------|------------|---|----------|-------|---------|------------|
| _          | Creat                   | te Slot    |                 |              |            |   |          |       |         |            |
| SCH        | EDI Purpose:            |            | Appointment     | On-Call      |            |   |          |       |         | EATE       |
| Time       | Zone Clinic:            |            | VSee Academy (v | see-academy. | /see.io)   |   |          |       |         |            |
| (UTC       | C-07:0<br>When:         |            | 05/30/2023      |              | Start Time | ~ | End Time | ~     |         | _ <b>.</b> |
| Time<br>10 | Repeat:                 |            | Does not repeat | ~            |            |   |          |       |         |            |
|            | Show                    |            |                 | '            |            |   |          |       |         |            |
|            | consu                   |            |                 |              |            |   |          | Close | Confirm |            |
| Lege       | nd ^                    |            |                 |              |            |   |          |       |         |            |
|            | Open slot               | 0.00 AN    |                 |              |            |   |          |       |         |            |
|            | Open slot (on-call)     | 8:00 AM    |                 |              |            |   |          |       |         |            |
|            | Confirmed (one-<br>one) | 8:30 AM    |                 |              |            |   |          |       |         |            |
| <b>V</b>   | Confirmed (group)       |            |                 |              |            |   |          |       |         |            |
|            | In Progress             | 9:00 AM    |                 |              |            |   |          |       |         |            |
|            | Missed                  |            |                 |              |            |   |          |       |         |            |
|            | Completed               | 9-20 AM    |                 |              |            |   |          |       |         |            |
|            | Canceled                | 9-311 AIVI |                 |              |            |   |          |       |         |            |

You have successfully created the on-call/walk-in slots.

| VSee Clinic Dashboard Patients Schedule Health e-Rx |            |        |                                                      |                                                      |              |       |          |              |      |
|-----------------------------------------------------|------------|--------|------------------------------------------------------|------------------------------------------------------|--------------|-------|----------|--------------|------|
| On-call slot created succ                           | cessfully. |        |                                                      |                                                      |              |       |          |              |      |
| SCHEDULE                                            | < >        | May 28 | – Jun 3, 20                                          | 23                                                   | Today        | Month | Week Day | + CREA       | ATE  |
| Timezone                                            |            | 29.    | 20                                                   | 20-                                                  | 21           | 1     | 2-1      | 2            | -    |
| (UTC-07:00) Pacific Time                            | ~          | ∠O Sun | <b>∠7</b> Mon                                        | <b>3U</b> Tue                                        | <b>J</b> Wed | 1 Thu | Z Fri    | <b>J</b> Sat | -    |
| Time division                                       | 10:00 AM   |        | 10:00 AM - 3:00 PM<br>Dr. Sarah Bays<br>VSee Academy | 10:00 AM - 1:00 PM<br>Dr. Sarah Bays<br>VSee Academy |              |       |          |              |      |
| 10 v Minutes                                        | 10:30 AM   |        |                                                      | ,,,,,,,,,,,,,,,,,,,,,,,,,,,,,,,,,,,,,,,              |              |       |          |              | -    |
| Show consultations                                  | 11:00 AM   |        |                                                      |                                                      |              |       |          |              |      |
| Legend ^                                            | 11:30 AM   |        |                                                      |                                                      |              |       |          |              | 11.1 |
| <ul> <li>Open slot</li> </ul>                       |            |        |                                                      |                                                      |              |       |          |              |      |
| <ul> <li>Open slot (on-call)</li> </ul>             | 12:00 PM   |        |                                                      |                                                      |              |       |          |              | -11  |
| Confirmed (one-<br>one)                             | 121001111  |        |                                                      |                                                      |              |       |          |              |      |
| ✓ Confirmed (group)                                 | 12:30 PM   |        |                                                      |                                                      |              |       |          |              |      |
| In Progress                                         |            |        |                                                      |                                                      |              |       |          |              |      |
| Missed                                              | 1.00 PM    |        |                                                      |                                                      |              |       |          |              |      |

Note: Once there is a time slot that no providers have opened a slot to accept walk-in patients, no walk-in patients can enter the Clinic's waiting room.

The **Enter Waiting Room** button is greyed out and they will see a notification on the landing page of the clinic that "Service is currently not available. Please check back later."

| Getting ready for your visit? <u>Test your dev</u>                                                                                                    | ice here                                |
|----------------------------------------------------------------------------------------------------|-----------------------------------------|
| VSee Clinic                                                                                                    | For Providers Help Login Sign Up        |
| Welcome to VSee Clinic<br>Service currently not available. Please check back later                                                                                                    | Room code: plgr9                        |
| <ul> <li>Closed for walk-in visit by created slots Please contact your provider.</li> <li>Current number of patients waiting: 0</li> <li>If this is an emergency, please call 911.</li> </ul> | Enter Waiting Room     Book Appointment |
| Our Providers                                                                                                    |                                         |

Need more assistance? Send us an email at <u>help@vsee.com</u> or check out the <u>Help</u> section under the Profile Menu of your VSee Clinic.

This article was last updated on: 30 May 2023

Tags Hunt Group Waiting Room Alert on-call schedule Walk-in patient